## **Quikthinking Zip Codes Help**

Quikthinking Zip Codes is a complete database of all of the 5 digit USA Zip Codes. To Learn how to use Help, press F1, or select How to use Help from the Help Menu.

How to Use Quikthinking Zip Codes:

Searching the database Updating entries

References:

<u>Area Codes</u> <u>State Abbreviations</u> <u>Command Buttons</u> <u>Menu Items</u> <u>United States Postal Service ZIP + 4 Code Lookup</u>

## Quikthinking Zip Codes Help Index

Area Codes <u>Command Buttons</u> <u>Menu Items</u> <u>Searching the database</u> <u>State Abbreviations</u> <u>United States Postal Service ZIP + 4 Code Lookup</u> <u>Updating entries</u>

## Updating entries

The Quikthinking Zip Codes database contains over 40,000+ entries representing all of the USA zip codes. We recommend that you upgrade the information in the database each year so it remains current. Obtain an update directly from Quikthinking Software (**www.quikthinking.com**). The database can be modified in any database manager that is compatible with the dBase file format. Reindex the database file (qzipw.dbf) if you make changes with a database manager. Reindexing the large database will take approximately one hour using a 33 MHz 486 PC or about 10 minutes with a 100 MHz Pentium.

## Area Codes

| 201 - NJ         | 301 - MD         | 401 - RI         | 501 - AR        | 601 - MS         | 701 - ND         | 801 - UT         | 901 - TN |
|------------------|------------------|------------------|-----------------|------------------|------------------|------------------|----------|
| 202 - DC         | 302 - DE         | 402 - NE         | 502 - KY        | 602 - AZ         | 702 - NV         | 802 - VT         | 902 - NS |
| 203 - CT         | 303 - CO         | 403 - AB         | 503 - OR        | 603 - NH         | 703 - VA         | 803 - SC         | 903 - TX |
| 204 - MB         | 304 - WV         | 404 - GA         | 504 - LA        | 604 - BC         | 704 - NC         | 804 - VA         | 904 - FL |
| 205 - AL         | 305 - FL         | 405 - OK         | 505 - NM        | 605 - SD         | 705 - ON         | 805 - CA         | 905 - ON |
| 206 - WA         | <u> 306 - SK</u> | 406 - MT         | <u>506 - NB</u> | 606 - KY         | 706 - GA         | 806 - TX         | 906 - MI |
| 207 - ME         | 307 - WY         | 407 - FL         | 507 - MN        | 607 - NY         | 707 - CA         | <u>807 - ON</u>  | 907 - AK |
| 208 - ID         | 308 - NE         | 408 - CA         | 508 - MA        | 608 - WI         | 708 - IL         | 808 - HI         | 908 - NJ |
| 209 - CA         | 309 - IL         | 409 - TX         | 509 - WA        | 609 - NJ         | <u>709 - NF</u>  | <u>809 - PR</u>  | 909 - CA |
| 210 - TX         | 310 - CA         | 410 - MD         | 510 - CA        | 610 - PA         | 710 -            | 810 - MI         | 910 - NC |
| 212 - NY         | 312 - IL         | 412 - PA         | 512 - TX        | 612 - MN         | 712 - IA         | 812 - IN         | 912 - GA |
| 213 - CA         | 313 - MI         | 413 - MA         | 513 - OH        | <u>613 - ON</u>  | 713 - TX         | 813 - FL         | 913 - KS |
| 214 - TX         | 314 - MO         | 414 - WI         | <u>514 - PQ</u> | 614 - OH         | 714 - CA         | 814 - PA         | 914 - NY |
| 215 - PA         | 315 - NY         | 415 - CA         | 515 - IA        | 615 - TN         | 715 - WI         | 815 - IL         | 915 - TX |
| 216 - OH         | 316 - KS         | <u>416 - ON</u>  | 516 - NY        | 616 - MI         | 716 - NY         | 816 - MO         | 916 - CA |
| 217 - IL         | 317 - IN         | 417 - MO         | 517 - MI        | 617 - MA         | 717 - PA         | 817 - TX         | 917 - NY |
| 218 - MN         | 318 - LA         | <u>418 - PQ</u>  | 518 - NY        | 618 - IL         | 718 - NY         | 818 - CA         | 918 - OK |
| 219 - IN         | 319 - IA         | 419 - OH         | <u>519 - ON</u> | 619 - CA         | 719 - CO         | <u>819 - PQ</u>  | 919 - NC |
| 228 - MS         | 320 - MN         | 423 - TN         | 520 - AZ        | 626 - CA         | 724 - PA         | 830 - TX         | 920 - WI |
| 240 - MD         | 323 - CA         | 425 - WA         | 530 - CA        | 630 - IL         | 732 - NJ         | 831 - CA         | 925 - CA |
| 242 - <u>BA</u>  | 330 - OH         | 435 - UT         | 540 - VA        | 649 - <u>TCA</u> | 734 - MI         | 847 - IL         | 931 - TN |
| 246 - <u>BRB</u> | 334 - AL         | 440 - OH         | 541 - OR        | 650 - CA         | 740 - OH         | 850 - FL         | 937 - OH |
| 248 - MI         | 336 - NC         | 441 - <u>BM</u>  | 561 - FL        | 660 - MO         | 757 - VA         | 860 - CT         | 940 - TX |
| 250 - <u>BC</u>  | 340 - <u>VI</u>  | 443 - MD         | 562 - CA        | 664 - <u>MSR</u> | 758 -            | 864 - SC         | 941 - FL |
| 253 - WA         | 345 - <u>CYM</u> | 456 -            | 573 - MO        | 670 - <u>MNP</u> | 760 - CA         | 867 - <u>YK</u>  | 949 - CA |
| 254 - TX         | 352 - FL         | 473 - <u>GRD</u> | 580 - OK        | 671 - <u>GUM</u> | 765 - IN         | 868 - <u>TTO</u> | 954 - FL |
| 264 - <u>AIA</u> | 360 - WA         |                  |                 |                  | 767 - <u>DMA</u> | 869 -            | 956 - TX |
| 268 - <u>ATG</u> |                  |                  |                 |                  | 770 - GA         | 870 - AR         | 970 - CO |
| 281 - TX         |                  |                  |                 |                  | 773 - IL         | 876 - <u>JAM</u> | 972 - TX |
| 284 - <u>BV</u>  |                  |                  |                 |                  | 781 - MA         |                  | 973 - NJ |
|                  |                  |                  |                 |                  | 784 - <u>VCT</u> |                  | 978 - MA |
|                  |                  |                  |                 |                  | 785 - KS         |                  |          |
|                  |                  |                  |                 |                  | 787 - <u>PR</u>  |                  |          |

### International Abbreviations:

| AIA | Anguilla                                 |
|-----|------------------------------------------|
| ATG | Antigua and Barbuda                      |
| BA  | Bahamas                                  |
| BM  | Bermuda                                  |
| BRB | Barbados                                 |
| BV  | British Virgin Islands                   |
| CYM | Cayman Islands                           |
| DMA | Dominica                                 |
| GRD | Grenada                                  |
| GUM | Guam                                     |
| JAM | Jamaica                                  |
| MNP | Commonwealth of Northern Mariana Islands |
| MSR | Montserrat                               |
| PR  | Puerto Rico, Virgin Islands, Bahamas     |
| TCA | Turks & Caicos Islands                   |
| TTO | Trinidad and Tobago                      |
| VCT | St. Vincent & the Grenadines             |
| VI  | U.S. Virgin Islands                      |

### Canadian Abbreviations:

- AB Alberta
- ON Ontario
- MB Manitoba
- SK Saskatchewan
- PQ Quebec
- NB New Brunswick
- BC British Columbia
- NF Newfoundland
- NS Nova Scotia
- YK Yukon, Northwest Territories

### United States Postal Service ® ZIP + 4 Code Lookup

For up to the minute ZIP + 4 information, you can use the United States Postal Service ZIP + 4 Code Lookup database on their Internet World Wide Web site. Open your web browser and load the file **uspszip4.htm**. This file, (not included in the evaluation version of Quikthinking Zip Codes), was copied to your computer in the Quikthinking Zip Codes application directory when you installed the complete 40,000+ zip code version of the program. The default Quikthinking Zip Codes application directory is **qzipwin** (unless you changed it during the program installation). Click on the **Go to the United States Postal Service ZIP + 4 database** to find the 9 digit zip codes that you need.

# **Command Buttons**

| Exit  | Exit     | Quit Quikthinking Zip Codes.                      |
|-------|----------|---------------------------------------------------|
| First | First    | Move to the first database entry.                 |
|       | Previous | Move backwards in the database                    |
| Nevt  | Nevt     | Move forward in the database                      |
|       | Loot     | Move to the last database entry (record)          |
|       |          | Nove to the last database entry (record).         |
| Find  | Find     | Search for a database field entry.                |
| Query | Query    | Construct a sophisticated search procedure.       |
| Reset | Reset    | Used after a Find or Query to reset the database. |

### Menu Items

File Menu selection for these options:

Open Loads the zip code database. Exit Quits Quikthinking Zip Codes.

#### Record Menu selection for these options:

| Next     | Move forward in the database.                     |
|----------|---------------------------------------------------|
| Previous | Move backwards in the database.                   |
| First    | Move to the first database entry.                 |
| Last     | Move to the last database entry (record).         |
| Find     | Search for a database field entry.                |
| Query    | Construct a sophisticated search procedure.       |
| Reset    | Used after a Find or Query to reset the database. |

- Tools Menu selection for these items:
- Re-IndexRebuilds all of the database index files.Pack FileRemoves deleted records from the database.
- View Menu selection for these items:

Indexed Order<br/>Natural OrderDisplays records according to the selected index.<br/>Order the records were entered into the database.Query OrderDisplays records in query order.

Windows Menu selection for these items:

CascadeDisplays windows on top of each other.TileDisplays windows side by side like a checkerboard.Arrange IconsArrange icons.

Help Menu selection for these items:

| Contents | Help topics.                                |
|----------|---------------------------------------------|
| About    | Copyright information and web site address. |

# Searching the Database

Searching using FIND Searching using QUERY

### Searching using Find

Select File then Open from the Main Menu. Once the main database is open, both the Find and Query search options are available. Click the Find icon using the mouse, or select Record, then Find from the main menu using the keyboard. A dialog box will pop up with a search value highlighted. The default value is CITY. To change the search field, click the arrow in the search field box and select either State, County, Area Code, or Zip Code. Next, enter the name of the item you want to find, then click OK. You can enter text in either lower or upper case.

## Searching using Query

You can conduct sophisticated searches of the database using the Query option. Select File then Open from the Main Menu. Once the main database is open, both the Find and Query search options are available. As an example, suppose you wanted to search through the database for every city with the name of Newport. Use the following procedure to execute the query:

- 1) Select Record, then Query from the menu, or click on the Q icon.
- Choose an index from the Order by box (City is the default). This simply means that the database will be sorted according to the option you choose. Select either City, State, County, Area Code, or Zip Code. For this example, City should be selected.
- 3) From the Field box, choose City.
- 4) From the <u>Query Operator box</u>, choose =.
- 5) In the Constant box, type in Newport.
- 6) Click on Add.
- 7) Click on Apply.

#### You can also include multiple statements in the ALL CONDITIONS APPLIED box.

This is a powerful feature of query searching in Quikthinking Zip Codes.

The database will now be searched according to the criterion you have just entered. To save your query, pull down the File menu in the Query dialog box, select save, and then enter a name when requested to do so. You can then reuse this query without having to type it in again. To reuse the Query in another session, repeat step 1 above, then select File, then Open from the Query dialog box to load your saved query.

### **Reset Button**

After the Query procedure ends, close the Query window, and observe the information in the database. Use the command buttons or menu selections to go forward or backwards to view your information. When you are finished looking at the query information, select **Reset** from the Record menu, or click the **Reset** command button. The query now has been removed...you can start another one, or continue with your session as you wish.

## **Query Operators**

- < less than.
- <= less than or equal to.
- <> not equal to.
- = equal to.
- > greater than.
- >= greater than or equal to.
- CT contains.
- NC does not contain.

## State Abbreviations

| AL | Alabama              | KY        | Kentucky       | ND   | North Dakota  |  |
|----|----------------------|-----------|----------------|------|---------------|--|
| AK | Alaska               | LA        | Louisiana      | OH   | Ohio          |  |
| ΑZ | Arizona              | ME        | Maine          | OK   | Oklahoma      |  |
| AR | Arkansas             | MD        | Maryland       | OR   | Oregon        |  |
| CA | California           | MA        | Massachusetts  | PA   | Pennsylvania  |  |
| CO | Colorado             | MI        | Michigan       | RI   | Rhode Island  |  |
| СТ | Colorado             | MN        | Minnesota      | SC   | South         |  |
|    |                      |           |                | Caro | Carolina      |  |
| DE | Delaware             | MS        | Mississippi    | SD   | South Dakota  |  |
| DC | District of Columbia | MO        | Missouri       | ΤN   | Tennessee     |  |
| FL | Florida              | MT        | Montana        | ТΧ   | Texas         |  |
| GA | Georgia              | NE        | Nebraska       | UT   | Utah          |  |
| HI | Hawaii               | NV        | Nevada         | VT   | Vermont       |  |
| ID | Idaho                | NH        | New            | VA   | Virginia      |  |
|    |                      | Hampshire |                |      |               |  |
| IL | Illinois             | NJ        | New Jersey     | WA   | Washington    |  |
| IN | Indiana              | NM        | New Mexico     | WV   | West Virginia |  |
| IA | lowa                 | NY        | New York       | WI   | Wisconsin     |  |
| KS | Kansas               | NC        | North Carolina | WY   | Wyoming       |  |
|    |                      |           |                |      |               |  |